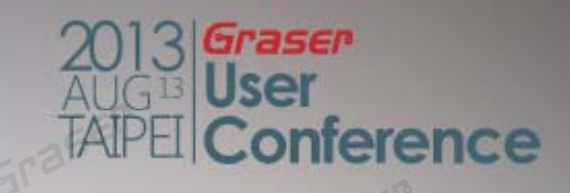

# **OrCAD New Enhancements**

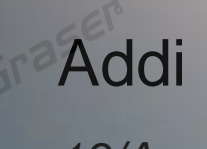

13/Aug/2013

## Topic

#### GraserWARE FrontendPack

erence

- Replace BUS Alias
- Import/Export Properties
- Design NC-Part Setting
- Design Compare
- Graser Allegro Netlist

### **Replace BUS Alias**

#### Rename BUS Alias

- By Selection
- By Page
- By Design

| B <u>MS</u><br>RD | 45<br>44 |           |     | DSP_D[013]                          | (DSP_D[013]                           |
|-------------------|----------|-----------|-----|-------------------------------------|---------------------------------------|
| WR                |          | <<^DSP_WR |     | COR DAT                             |                                       |
| 3561              | 21       | DSP D0    |     | apture Replace Bus Allas            |                                       |
| A0                | 22       | CDSP_D1   |     | Find Name DSD A                     | 73.                                   |
| A1                | 23       | DSP_D2    |     | Replace Name DSP_A                  | GC <sup>2</sup> To                    |
| A2                | 24       | DSP_D3    |     | -Scope                              |                                       |
| AJ<br>AJ          | 25       | DSP_D4    |     | Replace By Selection                | Gra                                   |
|                   | 27       | DSP_D5    | 610 | Replace By Page                     |                                       |
| A6                | 28       | DSP_D6    |     | Replace By Design                   |                                       |
| A7                | 30       | DSP_D7    |     | 14 wire(s) effected                 | Replace Close Help                    |
|                   | 31       |           |     | This utility handle Net Alias of Bu | is only.                              |
| A8                | 32       |           |     | You can handle Bus Name, Hierard    | chical Ports,Offpage                  |
| A9                | 33       | DSP D10   | 15  | (Menu: Edit->Global Replace)        | rarchical Pins name by Global Replace |
| A10               | 34       | DSP D11   |     | SEP                                 |                                       |
| A11               | 635      | DSP D12   |     |                                     | 13                                    |
| A12               | 36       | DSP_D13   | ∕ ∟ |                                     | rase.                                 |
| A13               |          | 65356     |     |                                     | aser                                  |
|                   | 2105     | 5 0       |     |                                     | Gra                                   |

## **Replace BUS Alias**

#### Rename BUS Alias

- By Selection
- By Page
- By Design

|                   | · · · · · · · · · · · · · · · · · · ·                                         | 1117       |
|-------------------|-------------------------------------------------------------------------------|------------|
|                   | U20 PD0                                                                       | 2          |
| PD0 2             | PD1                                                                           | 3 A1       |
| PD1 3             | A1 B1 17 DSP D0 PD2                                                           | 4 A2       |
| PD2 4             | AZ BZ 16 DSF_D1 PD3                                                           | 5 A3       |
| PD3               | Capture Replace Bus Alias                                                     | 6 A4       |
| PD4 6             | PD5 S                                                                         | 7 A5       |
| PD5 7             | Af Find Name XD                                                               | 8 47       |
| PD6 8             | AT PD7                                                                        | 9 48       |
|                   | Al Replace Name PD 0 10 7                                                     | 10         |
| 10                | Scope SET HC114                                                               | 19 G · · · |
|                   | G Replace By Selection                                                        |            |
| · DSP_RD{{ →      | DI Replace By Page                                                            | 74410      |
|                   | 74 Replace By Design                                                          | 74ALC      |
| · · · Gra · · · · | 48 wire(s) effected Replace Close Help                                        | 1122       |
|                   |                                                                               | 2          |
| PD0 2             | This utility handle Net Alias of Bus only.                                    | 3 A1       |
| PD1 3             | A 1 Tou can handle Bus Name, Filerarchical Ports, Olipage PC_A2               | 4 A2       |
| PD2 4             | A2 Connectors (release at v10.0), riterarchical Phils fiame by Global Replace | 5 A3       |
| PD3 5             |                                                                               | 6 A4       |
| PD4 6             |                                                                               | 7 A5       |
| PD5 7             |                                                                               | 8 47       |
| <u>OPD6</u> 8     | A7 B7 $aa < 0 SP D14$ PC A8                                                   | 9 48       |
| <u>PD7 9</u>      | $A8 B8 \longrightarrow DSP D15$                                               |            |
| 🤤                 | NUC NOT AND AND AND AND AND AND AND AND AND AND                               |            |
|                   |                                                                               | 7.000      |

#### **Import/Export Part Properties**

- Is the property editor in Schematic always annoying??
- Export Design Properties to Excel

| G                               | Im    | port & Expo     | ort Property V1.0                                                    | •           |                 |                |                |                  | 01                     |                | 16P                                                |                                         |
|---------------------------------|-------|-----------------|----------------------------------------------------------------------|-------------|-----------------|----------------|----------------|------------------|------------------------|----------------|----------------------------------------------------|-----------------------------------------|
| F                               | Expor | t Import        | 3ra                                                                  |             | 13.             |                |                | 0                |                        |                | 32                                                 | cadence                                 |
|                                 | Docic | D:/Test         | tDSN/com_pare/RENC                                                   |             | V DSN           |                |                | -                |                        |                |                                                    |                                         |
|                                 | Desig | III. [0./Tes    |                                                                      | Tamalata :  | V.05IV          |                |                |                  |                        |                | Grat                                               |                                         |
| Mode<br>© Instance © Occurrence |       | l emplate •     | Template : C:\Program Files (x86)\GraserWARE\FrontendPack\graser.tpr |             |                 |                |                |                  |                        | Foo            |                                                    |                                         |
|                                 |       | C:\Program      |                                                                      |             |                 |                | Property Edito | r<br>L D L D D L | Parata Pinta Pinta and | torin          |                                                    |                                         |
|                                 | -     | -               |                                                                      | Part        | Part Pin Flat N | et             |                | 612              | New Property           | Display Delete | Property Privat Prilter by: < Lurrent properties > | and and and and and and and and and and |
|                                 | Scop  | e<br>BENCH ALLE | GRO NEW                                                              | ID          |                 |                |                |                  |                        | A              |                                                    | v t t t t t t t t t t t t t t t t t t t |
|                                 |       | GA              | В                                                                    | C           | D               | Е              | F              | G G              | Н                      | I BENCH: B:C3  | J K L                                              | M                                       |
|                                 | 1     | Design          | D: \TestDSN                                                          | \com_pare\H | BENCH_ALLEGE    | RO_NEW.DSN     |                |                  |                        |                |                                                    |                                         |
|                                 | 2     | HEADER          | ID                                                                   | Page        | Name            | Part Reference | PCB Footprint  | Value            | Part Number            | Tolerance      | Description                                        |                                         |
|                                 | 3     | PARTINST        | :BE 3338083398:U9                                                    | А           | I-956883898     | U9             | dip16_3        | 74ALS138         | 20-00045               |                | IC, 74ALS138, multiplexer, Standard input, In      | verted, totem ouput                     |
|                                 | 4     | PARTINST        | :BE3338083401:U8                                                     | А           | I-956883895     | U8             | dip20_3        | 74ALS273         | 20-81432               |                | IC, 74ALS273 OCTAL D POS EDGE TRIG                 | G 20 DIP                                |
|                                 | 5     | PARTINST        | :BE3338083402:U1                                                     | (A          | I-956883894     | U10            | dip20_3        | 74ALS245         | 20-003297              |                | IC, 74ALS245 (N)OCTL TRI-ST TRANSCV                | R 20DIP                                 |
|                                 | 6     | PARTINST        | :BE3338083403:D1                                                     | А           | I-956883893     | D1             | SMDLED         | RA-LED           | 40-00017               | EP             | LED Red                                            |                                         |
|                                 | 7     | PARTINST        | :BE 3338083404:U1                                                    | 1A          | I-956883892     | U11            | plcc28         | 22V10            | 20-00033               |                | Bipolar PLD Device                                 |                                         |
|                                 | 8     | PARTINST        | :BE3338083405:U6                                                     | A           | I-956883891     | U6             | dip16_3        | 7201             | 20-00042               |                | FIFO Status Flag Expandable 512x9                  |                                         |
|                                 | 9     | PARTINST        | :BE3338083406:U3                                                     | А           | I-956883890     | U3             | dip16_3        | 7201             | 20-00042               |                | FIFO Status Flag Expandable 512x9                  |                                         |
|                                 | 10    | PARTINST        | :BE3338083407:U5                                                     | А           | I-956883889     | U5             | dip20_3        | 6264             | 20-00062               |                | CMOS Static RAM 8Kx8                               | EF                                      |
|                                 | 11    | PARTINST        | :BI 3338083408:U2                                                    | Λ           | I 956883888     | U2             | dip20_3        | 6264             | 20 00062               |                | CMOS Static RAM 8Kx8                               | 37                                      |
|                                 | 12    | PARTINST        | :BE3338083409:U1                                                     | А           | I-956883887     | U1             | dip20_3        | 6264             | 20-00062               |                | CMOS Static RAM 8Kx8                               |                                         |
|                                 | 13    | PARTINST        | :BE3338083410:U4                                                     | A           | I-956883886     | U4             | dip20_3        | 6264             | 20-00062               | r              | CMOS Static RAM 8Kx8                               |                                         |
|                                 | 14    | PARTINST        | :BE3338083411:U7                                                     | A           | I-956883885     | U7             | dip20_3        | 6264             | 20-00062               |                | CMOS Static RAM 8Kx8                               |                                         |
| Ľ                               | 15    | PARTINST        | :BE 3338083412:TP                                                    | 1A          | I-956883884     | TP1            | TP20           | TESTPOINT        | 60-00038               |                | Header, 1 row, 1 pin                               |                                         |
|                                 | 16    | PARTINST        | :BE3338083413:P1                                                     | А           | I-956883883     | P1             | headx12x45     | HEADER12         | 60-00037               |                | Header, 2 row x 6 pin                              |                                         |
|                                 | 17    | PARTINST        | :BE3338083414:R2                                                     | А           | I-956883882     | R2             | smdres         | 100              | ERJ-2GEJ101X           | 5%             | Carbon Film Resistor 100 OHM 1/16W 5% 04           | 402 SMD                                 |
|                                 | 18    | PARTINST        | :BE3338083415:R1                                                     | А           | I-956883881     | R1             | smdres         | 100              | ERJ-2GEJ101X           | 5%             | Carbon Film Resistor 100 OHM 1/16W 5% 04           | 402 SMD                                 |
|                                 | 19    | PARTINST        | :BE3338083416:R3                                                     | А           | I-956883880     | R3             | res400         | 10K              | ERJ-8GEYJ103           | 5%             | Carbon Film Resistor 10K OHM 1/8W 5% 12            | 06 SMD                                  |

#### **Import/Export Part Properties**

Import Part Properties from Excel to Design

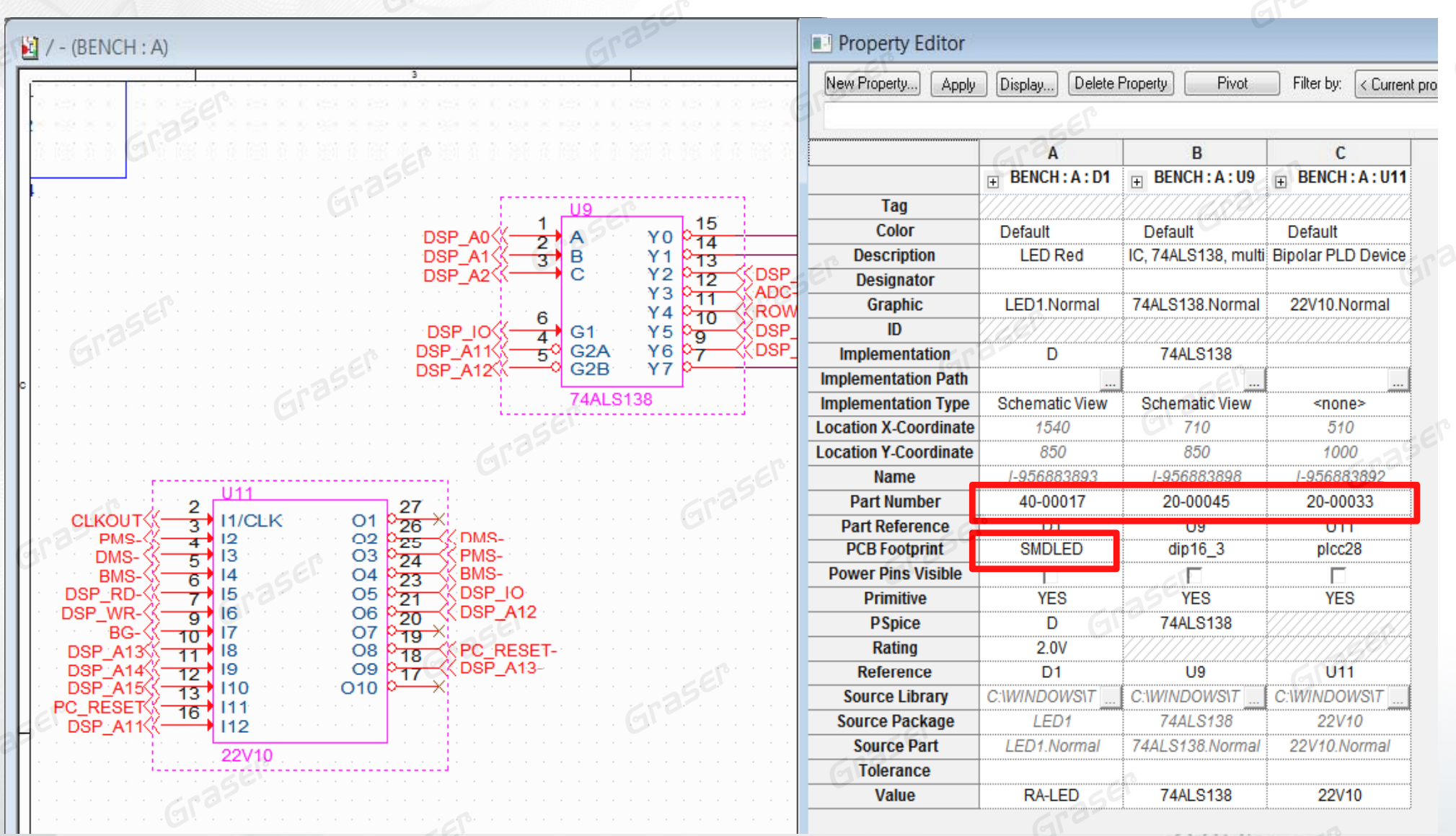

ADE User APE Conference

# **NC-Part Setting**

#### Design component sets are not present

- Manually add strings in Value
- Add a new field in the part property and then add a string to display on the page

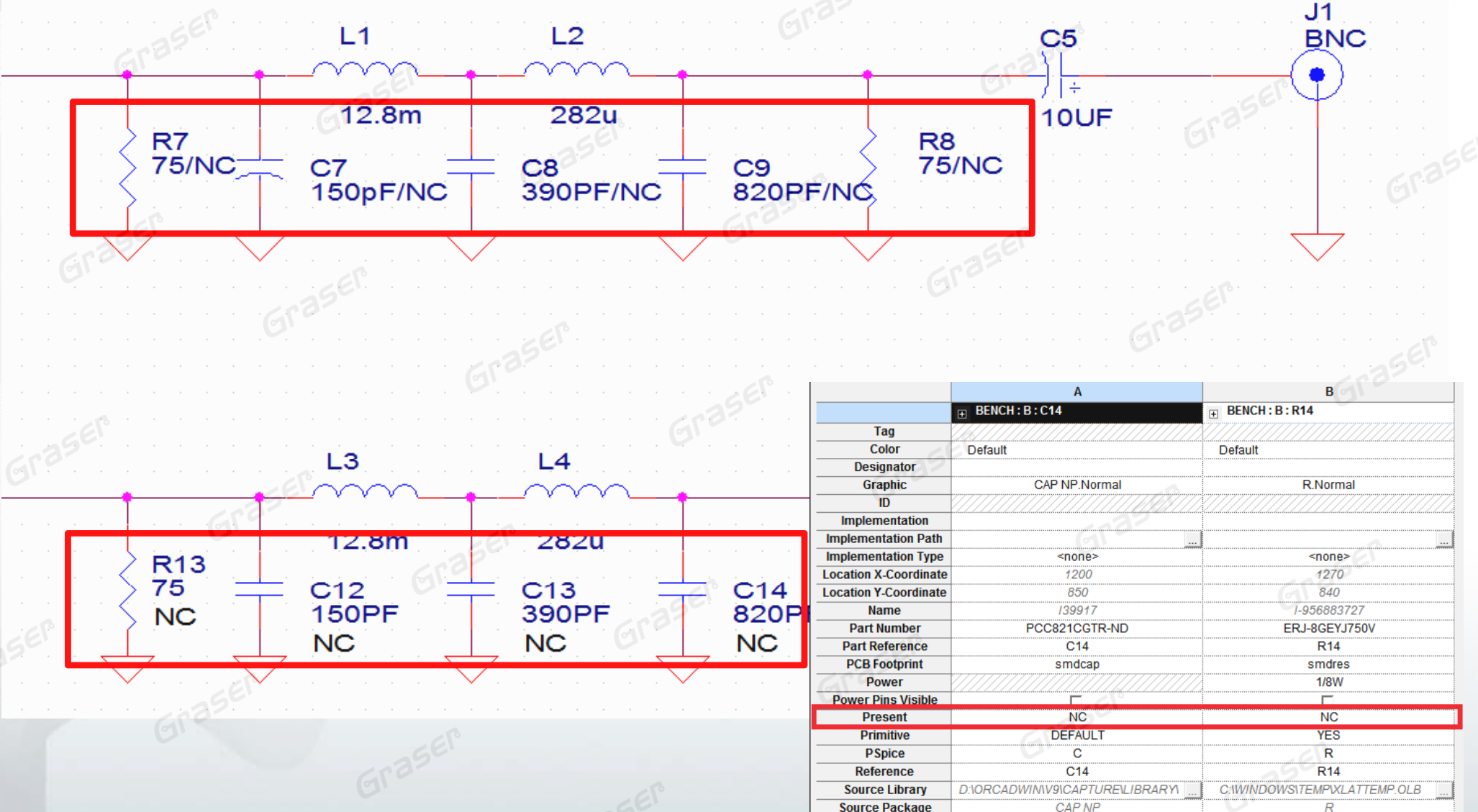

# **NC-Part Setting**

#### GraserWARE NC-Part Setting

- Simply set up part status
- Auto Parts, increase Value string or BOM\_IGNORE property and change part color
- New BOM Export

| Graservvar             | 7% NC-Part Export V1.1                                                               |                                                                                                    |            |
|------------------------|--------------------------------------------------------------------------------------|----------------------------------------------------------------------------------------------------|------------|
| Apps<br>NC-Part Viewer | BOM File Name: D:/TestDSN/OCC2INST/BENCH_ALLEGRO.csv<br>Template: Graser(Graser.nct) |                                                                                                    |            |
| NC-Part Export         | Export Properties<br>Unselected Selected                                             |                                                                                                    | 282u Grase |
| Help                   | Source Library<br>Tolerence                                                          | Graser<br>Graser<br>Graser |            |
| · · · · · · <u>·</u>   |                                                                                      |                                                                                                    |            |

### **Capture Design Compare**

Design version1 and version 2
 How do you know which part or Net-list is different??

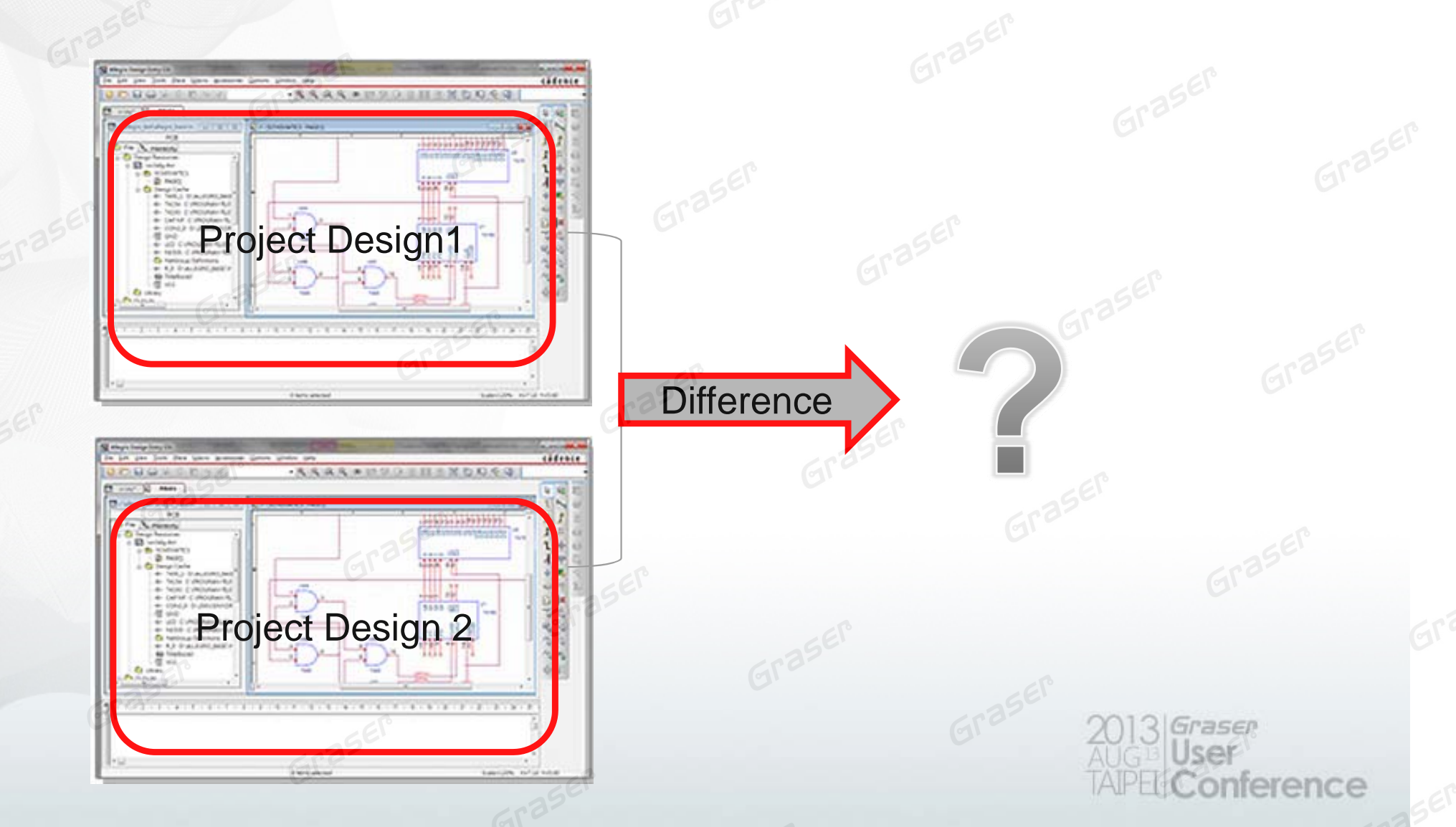

## **Capture Design Compare**

#### Design Compare

- By Part
- By Net

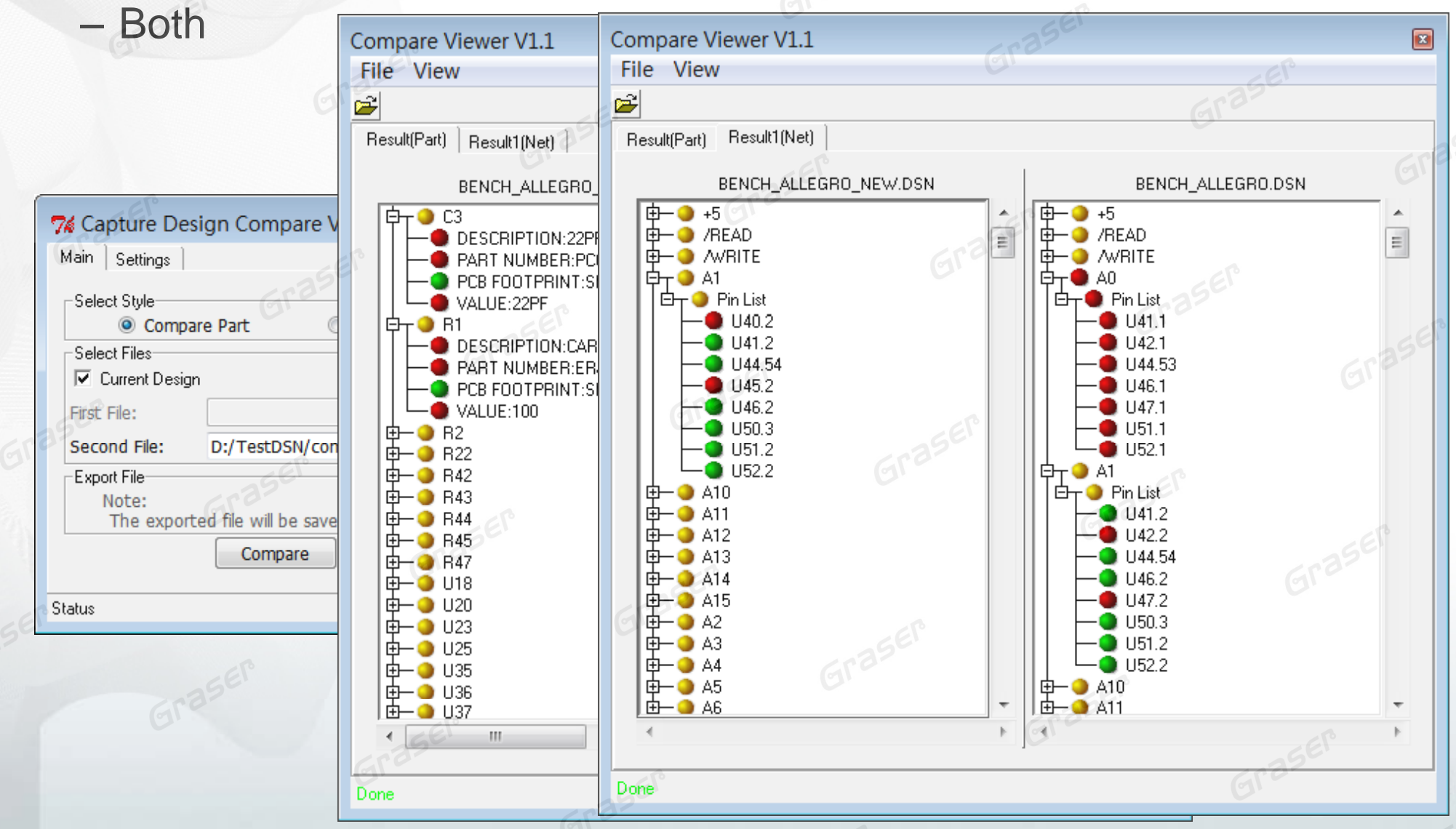

## **Graser Allegro Netlist**

• Using the OrCAD Create Netlist, the schematic of the parts or net properties can be transferred to Allegro Board File.

| Create Netlist  PCB Editor EDIF 2 0 0 INF Layout 1  Part Value  Combined property string:  {Value}                                                                                                    | PCB Footprint<br>Combined property string:<br>{PCB Footprint}                                                                                                    | PCB<br>PCB<br>xnet.dat                |                                           |
|----------------------------------------------------------------------------------------------------|----------------------------------------------------------------------------------------------------|---------------------------------------|-------------------------------------------|
| Formatters:<br>GraserALGV21.exe<br>allegro.dll<br>GraserALGV21.exe<br>oraccel.dll<br>oralgorex.dll<br>orApplbrav.dll<br>orApplbrav.dll<br>orApplleap.dll<br>orCadnetix.dll<br>Version: User-created formatter<br>Netlist File 1: View Output<br>d:\testdsn\com_pare\bench_allegro_new1.NE<br>Netlist File 2: View Output<br>d:\testdsn\com_pare\bench_allegro_new1.CN<br>I Use Config File<br>Netlist Canfig | BENCH.net - 記事本         福葉() 編輯() 橋和() 儀報         'c115' 'c116' 'c1         'c115' 'c16' 'c17'         'c15' 'c16' 'c17'         'c24' 'c25' 'c26'         'c35' 'c37' 'c38'         'c45' 'c46' 'c47'         'c54' 'c55' 'c56'         'c64' 'c65' 'c66'         'c73' 'c74' 'c75'         'c83' 'c84' 'c85'         'c92' 'c93' 'c94'         voltage '100v';'c120' 'c12'         voltage '6.3v';'c123' 'c12'         voltage '25v';'c33'         \$NETS         \$A_PROPERTIES         differential_pair 'pms_ld         \$END | IIII IIII IIII IIII IIIIIIIIIIIIIIIII | SER<br>Grase                              |
| Grasen                                                                                                    | Browse<br>隆定<br>取消<br>説明                                                                                                    | Graser<br>Graser<br>A                 | 013 Graser<br>UGB User<br>APEL Conference |